## C4012B update instructions.

- 1. Please down load the USB driver and update tool on http://www.chargery.com/uploadFiles/ChargeryupdateTool.zip
- Install USB driver on your computer, run the software X:\ChargeryupdateTool\ChargeryUSBdriver.exe (where X is hard drive letter) Supports the following Windows OSes:
  - Windows 2000 SP4
  - Windows XP SP2 and above (32 & 64 bit)
  - Windows Server 2003 (32 & 64 bit)
  - Windows Server 2008 / 2008 R2 (32 & 64 bit)
  - Windows Vista (32 & 64 bit)
  - Windows 7 (32 & 64 bit)

NOTE: please install the driver by manual, don't install automatically on win10

- 3. Connect PC to C4012B by USB data cable and power on the unit.
- 4. Execute Chargery update tool software, When the port number (such as com5) appears, this shows the update tool identified the charger. Click OPEN button lock the port please.
- Click Open File button load the firmware file.
  The file should be .hex file.
- Click Update button start to update, the update progress bar will appear, update complete information will be displayed on PC. The charger also display the progress bar simultaneously
- 7. Finish update, the BMS will start automatically.
- During updating, if power off the charger, the update will be interrupt and fail. Please press Knob and power on the charger, the

|     |                     | UPGRADER  |
|-----|---------------------|-----------|
|     | CHARGERY            |           |
|     | power               |           |
|     | <b>P</b> ponter     |           |
| ort | - Import And Update |           |
|     |                     | Open File |
|     |                     |           |
|     |                     |           |

charger can display update interface, repeat do above operation to update again.